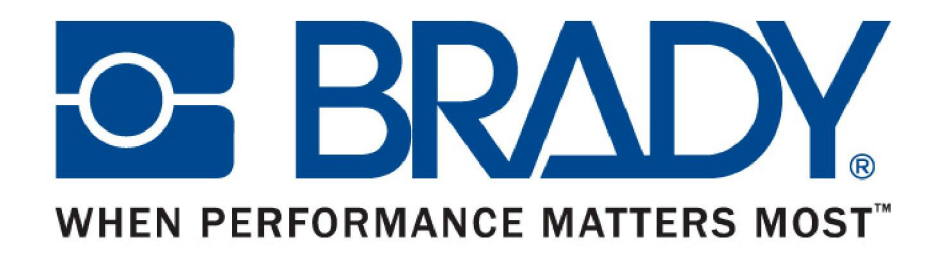

# LabelMark 5 中文版 安装及注册教程

- LabelMark5 中文版安装
- LabelMark5 中文版注册

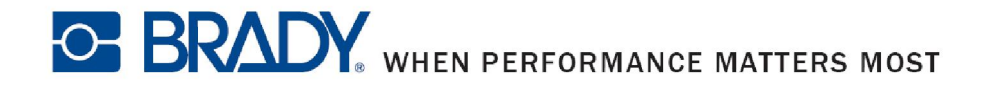

- 安装前的准备工作
  - 关闭防火墙及杀毒软件
  - 升级系统Framework(安装过程中软件会自动检测系统的 Framework版本,如果没有达到LabelMark的最低要求, 安装程序会自动升级Framework)

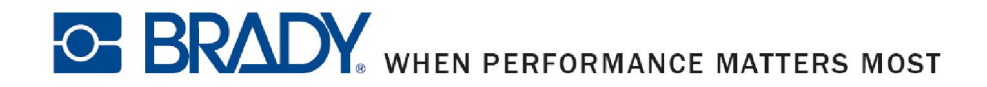

运行光盘或者由贝迪提供的安装程序中的"Setup",选择"中文"或者您希望的语言

| LabelMark 5    |              |                | X    |
|----------------|--------------|----------------|------|
| English        | Nederlands   | 한국어            |      |
| Français       | Português    | <b>中</b> 文     |      |
| Español        | Italiano     | 日本語            |      |
| Deutsch        |              |                |      |
|                |              |                |      |
| <b>BRADY</b> w | HEN PERFORMA | NCE MATTERS MO | OST" |

BRADY WHEN PERFORMANCE MATTERS MOST

选择画面中的"安装LabelMark应用程序",安装程序将 为您准备安装所需要的文件

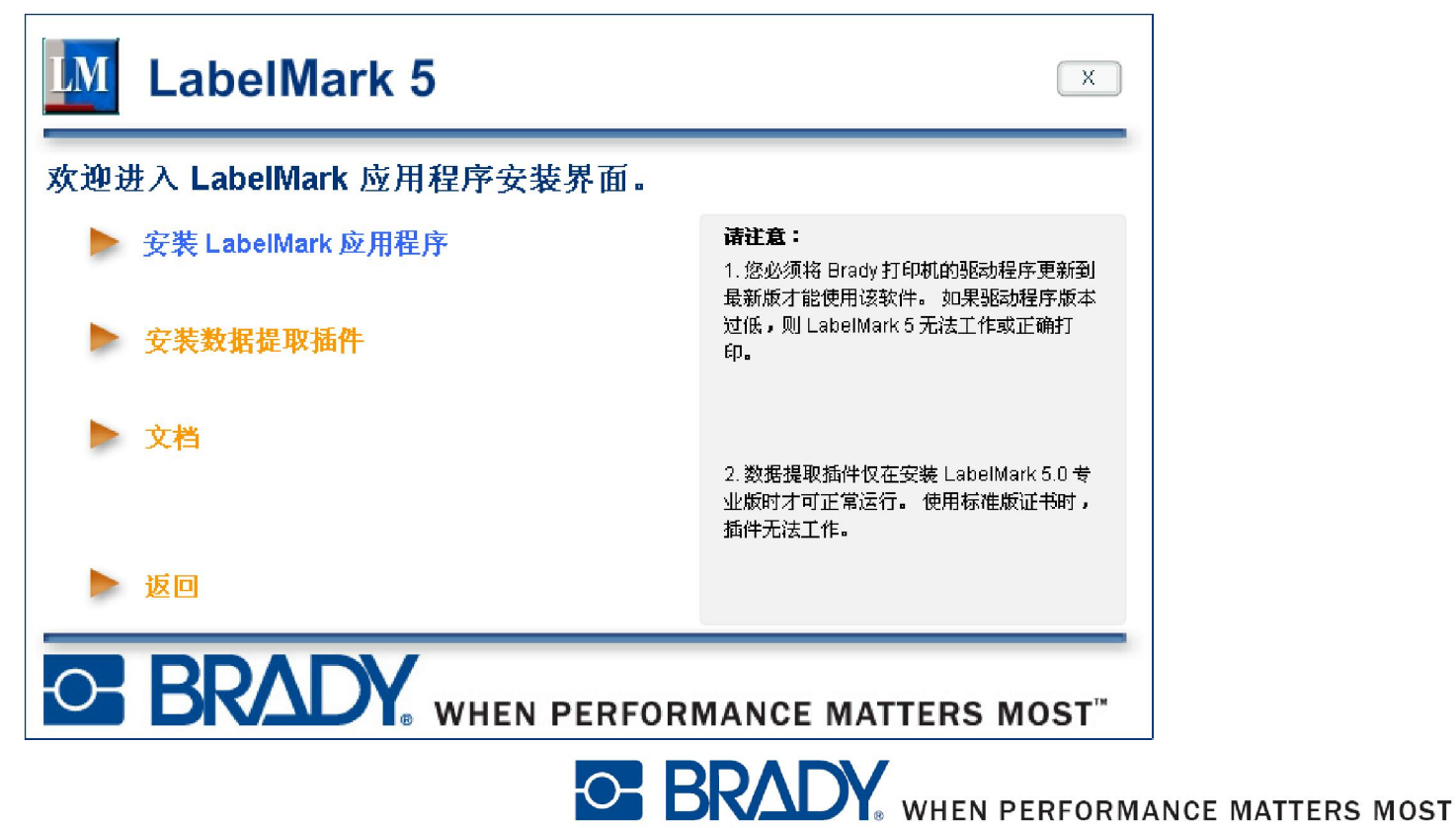

## ■ 在欢迎界面点击"下一步"

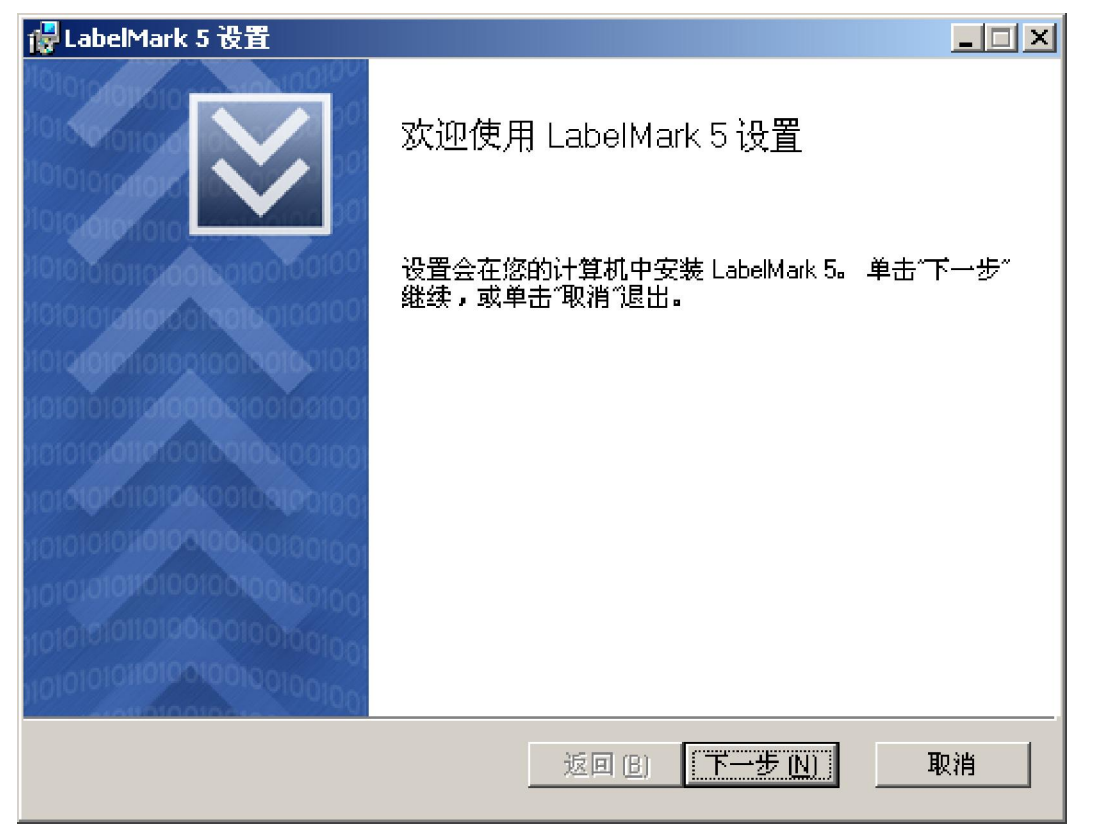

BRADY WHEN PERFORMANCE MATTERS MOST

#### ■ 请勾选"我接受该许可协议的条款"并点击"下一步"

| elMark 5 设置                                             |                          |
|---------------------------------------------------------|--------------------------|
| 阴户许可协议                                                  |                          |
| F仔细阅读下列许可协议                                             |                          |
|                                                         |                          |
| 作前,您必须仔细阅读本许可协议的如下条件和条款。选                               | 择"我同                     |
| " ,即表示您目愿选择安装本软件,并同意遵守本协议肋<br>对所试条件和条款存在异议,请选择"我不同章"以遗出 | "有条款。如果<br>安装程序。         |
|                                                         |                          |
| 可协议<br>据以下冬款。Brad∞ 全球有限公司(以下简称∾Brad∞                    | 1 特授予您本                  |
| 件的非独占、不可转让的使用许可及相应的文档:                                  | 7 YUU                    |
| . 许可授权: 1)每套授权软件仅限安装在一台计算机中;<br>机中复制一份(1 份)可读副太一以佐冬份之田  | 2) 仅限在计                  |
| 176年夏前 10(1110)可以副本,以下省以之用。                             |                          |
| . 许可限制: 不得: 1) 在未获得额外许可的情况下通过                           | ▪网络发布本软 🗾                |
| 我接受该许可协议的条款 (A)                                         |                          |
|                                                         |                          |
| 返回 (B) 下一步                                              | <u>N)</u> 取消             |
|                                                         |                          |
|                                                         | <b>DY</b> WHEN PERFORMAN |

#### ■ 请选择安装目录并点击"下一步"

| <b>目标文件夹</b><br>您希望 LabelMark 5安装在什么位置 <b>?</b>       |               | $\otimes$ |
|-------------------------------------------------------|---------------|-----------|
| 将 LabelMark 5 安装至:                                    |               |           |
| C:\Program Files\Brady\LabelMark5\<br>更改 ( <u>C</u> ) |               |           |
|                                                       |               |           |
|                                                       |               |           |
|                                                       | 返回 (B) 下一步 (N |           |
|                                                       |               |           |

**DKALY** WHEN PERFORMANCE MATTERS MOST

确认您以上各步所作的修改并点击"安装"开始进行 软件的安装

| <mark>像</mark> LabelMark 5 设置 |                     |        |
|-------------------------------|---------------------|--------|
| 准备安装 LabelMark 5              |                     | $\ge$  |
| 要开始安装,诘单击"安装"。<br>退出安装。       | 单击"返回",检查并更改任何安装设置。 | 单击"取消" |
|                               | 返回 (B) (安装 (I) )    |        |

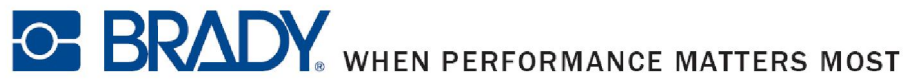

请等待软件安装并直至安装完成(安装过程中系统可能会重启一次)

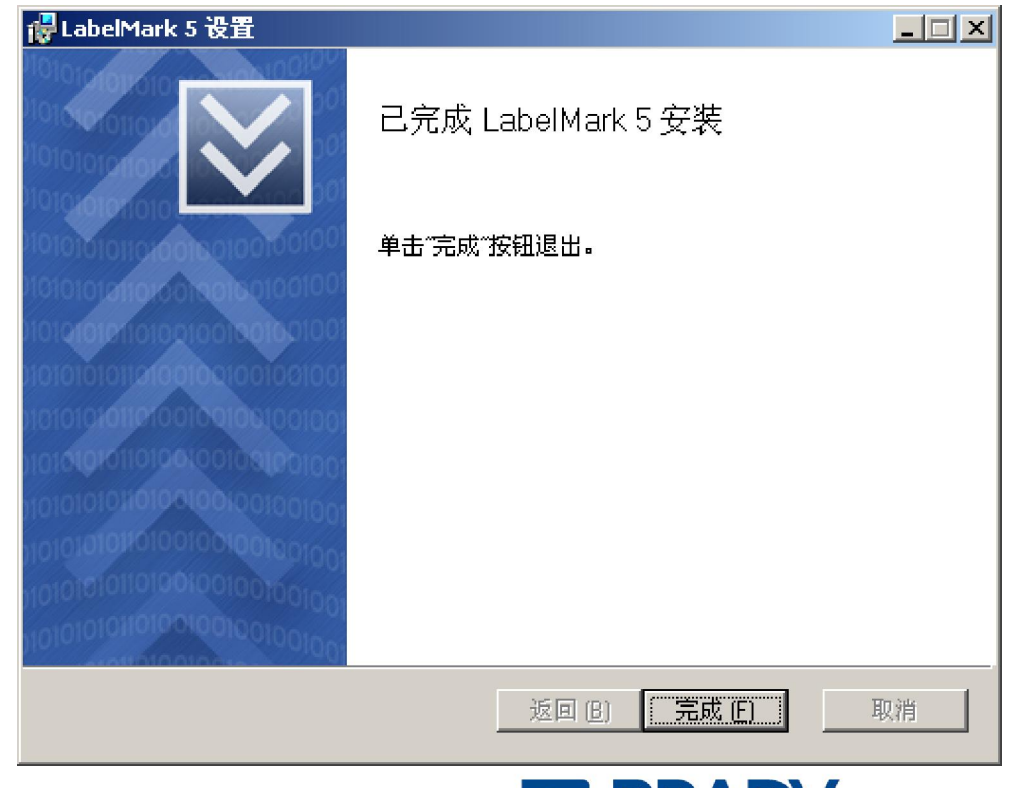

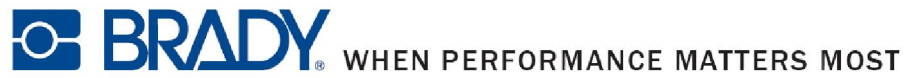

- LabelMark5 中文版安装
- LabelMark5 中文版注册

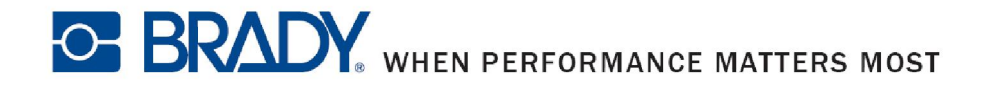

软件

又击桌面上的LabelMark5图标启动软件,未注册以前 您将有30天的试用期,试用期内您可以无限制使用该

| □ 激活软件                  | X               |
|-------------------------|-----------------|
| LabelMark 5             |                 |
| 软件需要激活。 请选择下方的"激活"或"评价  | "选项。            |
| 激活软件<br>我已购买该产品,并希望激活产品 |                 |
| 评价软件<br>您还可使用该软件 30 天。  |                 |
|                         |                 |
|                         |                 |
|                         | 退出              |
|                         | BRADY WHEN PERF |

 如果您已经购买了该软件请点击"激活软件",您将 有两种方式来激活该软件

| ∭ 激活软件      | X                     |                |
|-------------|-----------------------|----------------|
| LabelMark 5 |                       |                |
| 请选择激活软件的方式。 |                       |                |
|             |                       |                |
| 在线激活        |                       |                |
| 需要网络连接。     |                       |                |
|             |                       |                |
| 用手机激活       |                       |                |
|             |                       |                |
|             |                       |                |
|             |                       |                |
|             |                       |                |
|             |                       |                |
|             |                       |                |
|             |                       |                |
|             |                       |                |
|             | <b>DIVALY</b> WHEN PE | RFORMANCE MATT |

如果您安装软件的电脑可以连接到网络,脑可以连接到网络,请点击"在线激活",并输入"许可ID"和"密码",点击"下一步"将在服务器上注册您的电脑并可能要求您输入一些关于使用者的信息

|   |                                 | X |
|---|---------------------------------|---|
|   | LabelMark 5                     |   |
|   | 请输入 DVD 标签或您收到的电子邮件中的许可 ID 和密码。 |   |
| , | 许可 ID :                         |   |
|   |                                 |   |
|   |                                 |   |
|   |                                 |   |
|   |                                 |   |
|   |                                 |   |
|   |                                 |   |
|   |                                 |   |
|   |                                 |   |
|   |                                 |   |
|   | <返回 下──步> 退出                    |   |

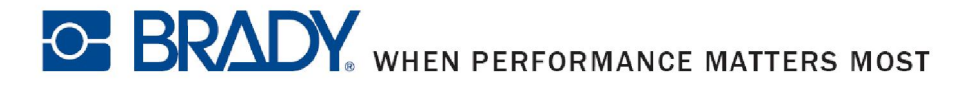

如果您的电脑不具备 网络环境请选择"用 手机激活",请将您 的"用户代码1"、 "用户代码2"、"许 可ID"、"密码"四 项数据发给我们的技 术人员,我们的技术 人员会在24小时内给 您提供"激活代码1" 和"激活代码2"帮助 您激活软件

| 🔟 激活软件                | ×         |
|-----------------------|-----------|
| LabelMark 5           |           |
| 请致电 800-643-8766 激活产品 |           |
|                       |           |
|                       |           |
| 用户代码 1 :              | 用户代码 2:   |
| 228848968             | 133274128 |
|                       |           |
| 许可 ID :               | 密码:       |
| I                     |           |
| 激活代码 1 :              | 激活代码 2:   |
|                       |           |
|                       |           |
|                       |           |
|                       |           |

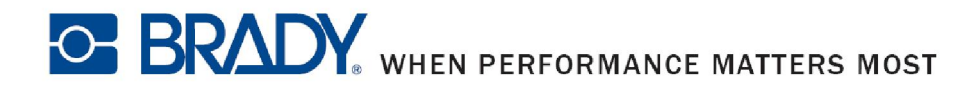

#### ▶ 注意:

使用手机注册的话24小时内您只能注册1次,请在提供 信息的时候保证您所提供的信息是完全正确的。

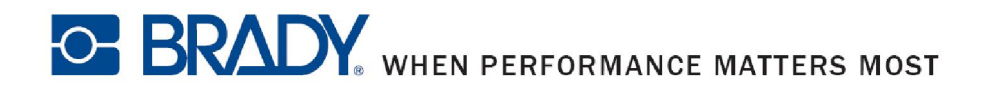

非常感谢您选择并使用贝迪的产品,如果您在使用 中遇到任何与贝迪的产品相关的问题,请直接和相应区 域的技术部门联系。

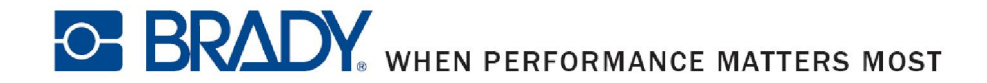